## คู่มือการใส่ลายเซ็นอิเล็กทรอนิกส์บนเอกสาร-ของ KU Digital ID

1. ศึกษาระบบ Ku Digital ID ได้ที่ <u>https://did.ku.ac.th/am/</u>

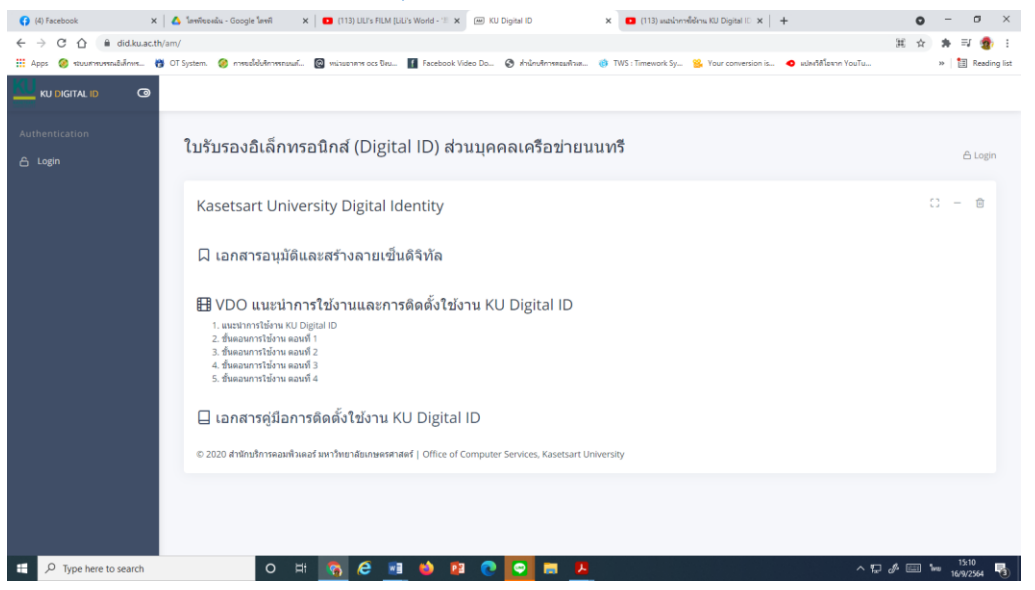

2. ติดตั้งใบรับรองลายเซ็นอิเล็กทรอนิกส์บนโปรแกรม Adobe Acrobat ตามคลิป https://www.youtube.com/watch?v=cn54JANt\_Oo

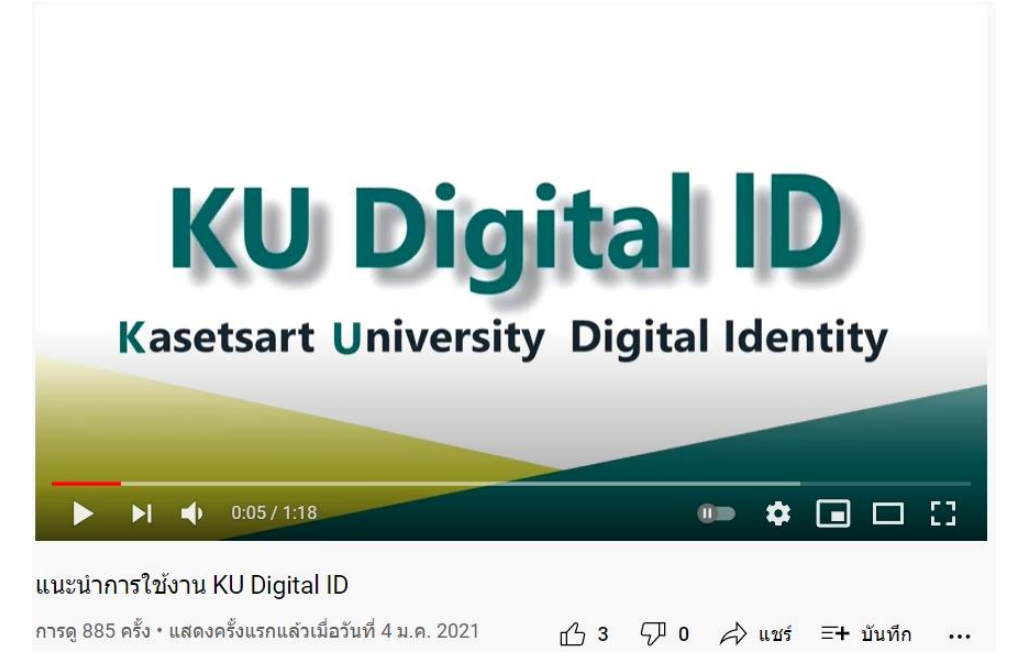

3. สร้างหนังสือที่จะลงลายเซ็นบน word ให้เรียบร้อย

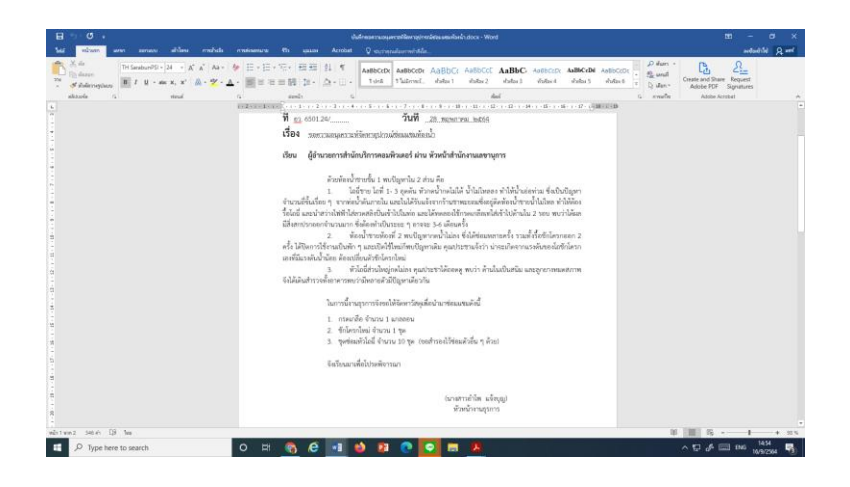

4. ให้ save เป็น pdf

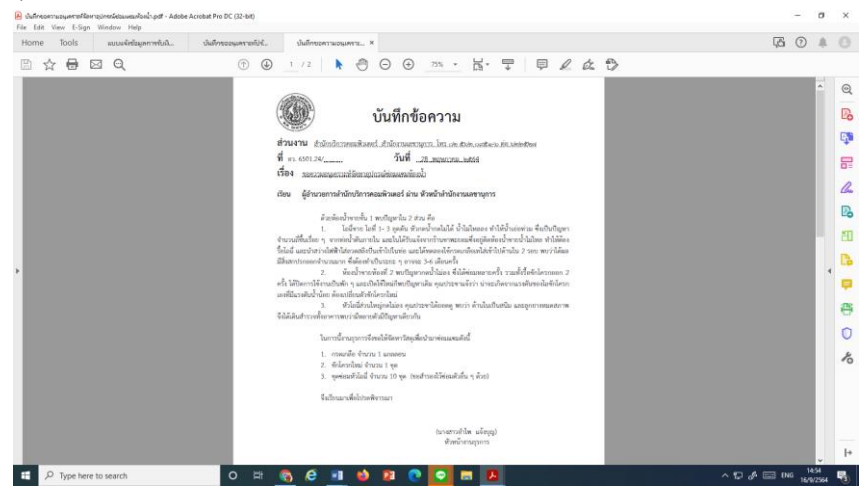

- 5. จากโปรแกรม Adobe Acrobat เลือก เมนู Tool มุมบนซ้าย
- 6. จะได้หน้าจอ

| Tools     | แบบแจ้งข้อมูลการรับผิ | บันทึกขออนุเค | กะห์ปร้ บันส่  | โกซอความอนูเคราะ |            |            |            |     |            | F2 🕐 🗍         |
|-----------|-----------------------|---------------|----------------|------------------|------------|------------|------------|-----|------------|----------------|
| rch tools |                       |               |                |                  |            |            |            |     | Po         | Create PDF     |
|           |                       |               |                |                  |            |            |            | Â   | B)         | Combine Files  |
| Create    | e & Edit              |               |                |                  |            |            |            | - 1 |            | Edit PDF       |
|           |                       | <u> </u>      |                |                  |            | · 🛋        |            | - 1 | <u>l</u> u | Fill & Sign    |
| É         | 0                     | Ļ             | čU             |                  |            |            |            | - 1 | Po         | Export PDF     |
| Creat     | e PDF Comb            | oine Files    | Organize Pages | Edit PDF         | Export PDF | Scan & OCR | Rich Media | - 1 | 50         | Organize Pages |
| Oper      | Op                    | en 👻          | Open +         | Open +           | Open +     | Open 👻     | Add +      | - 1 | C,         | Send for Comm  |
| Former    |                       |               |                |                  | <b>P</b>   | Comment    |            |     |            |                |
| FORM      | oc signatures         |               |                |                  |            |            |            | +   | <b>P</b>   | Scan & OCR     |
| 6         | 2 [                   | 20            | E a            |                  |            |            |            |     | 0          | Protect        |
| Fill 8    | Sign Prepa            | are Form      | Certificates   |                  |            |            |            |     |            |                |
| Oper      | Ad                    | ld ¥          | Add *          |                  |            |            |            |     |            |                |
| Share     | & Review              |               |                |                  |            |            |            |     |            |                |
| ſ         | Γ <sub>1</sub> Γ      |               | E              | ഹ                | R          |            |            |     |            |                |

7. คลิกที่ปุ่ม ปากกาเขียว Certificates จะมีบรรทัด Certificates ปรากฏใต้เมนู

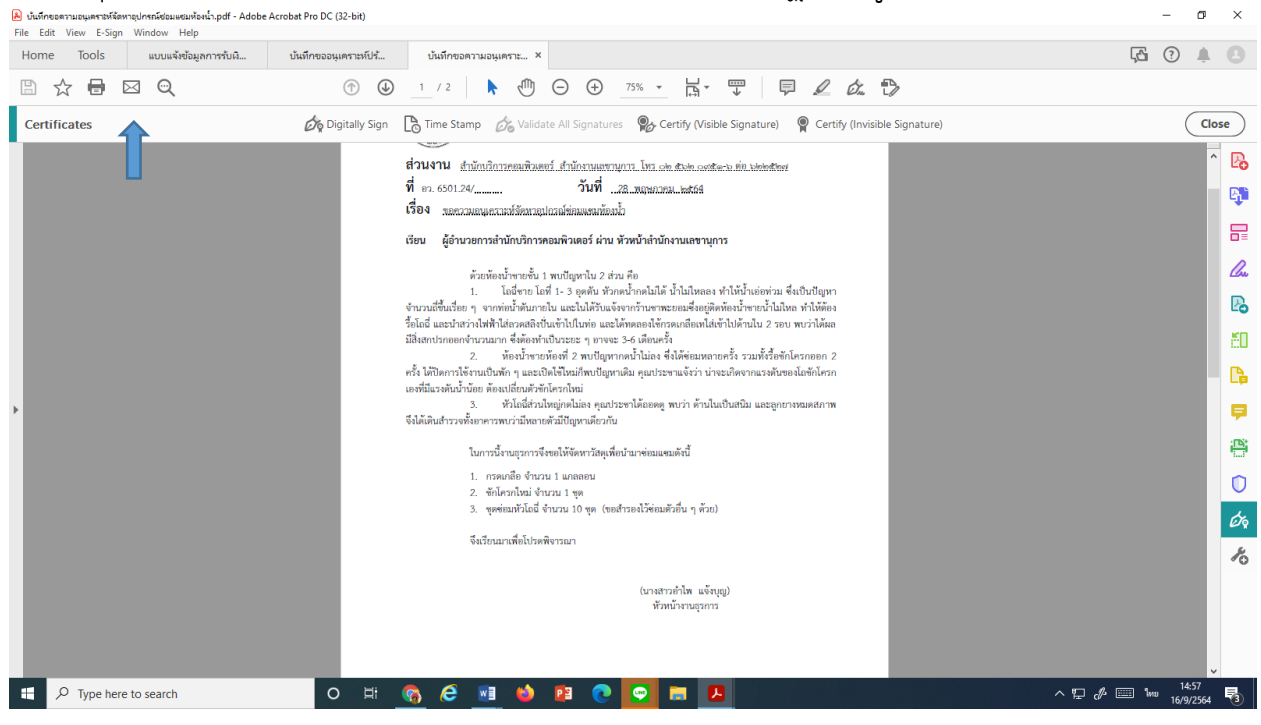

8. คลิกเลือก Digitally sign จะมีป้อบอัพปรากฏดังรูป กด OK (ถ้าติ๊กเลือกด้านหน้าจะไม่มีป้อบอัพ ในครั้งต่อไป)

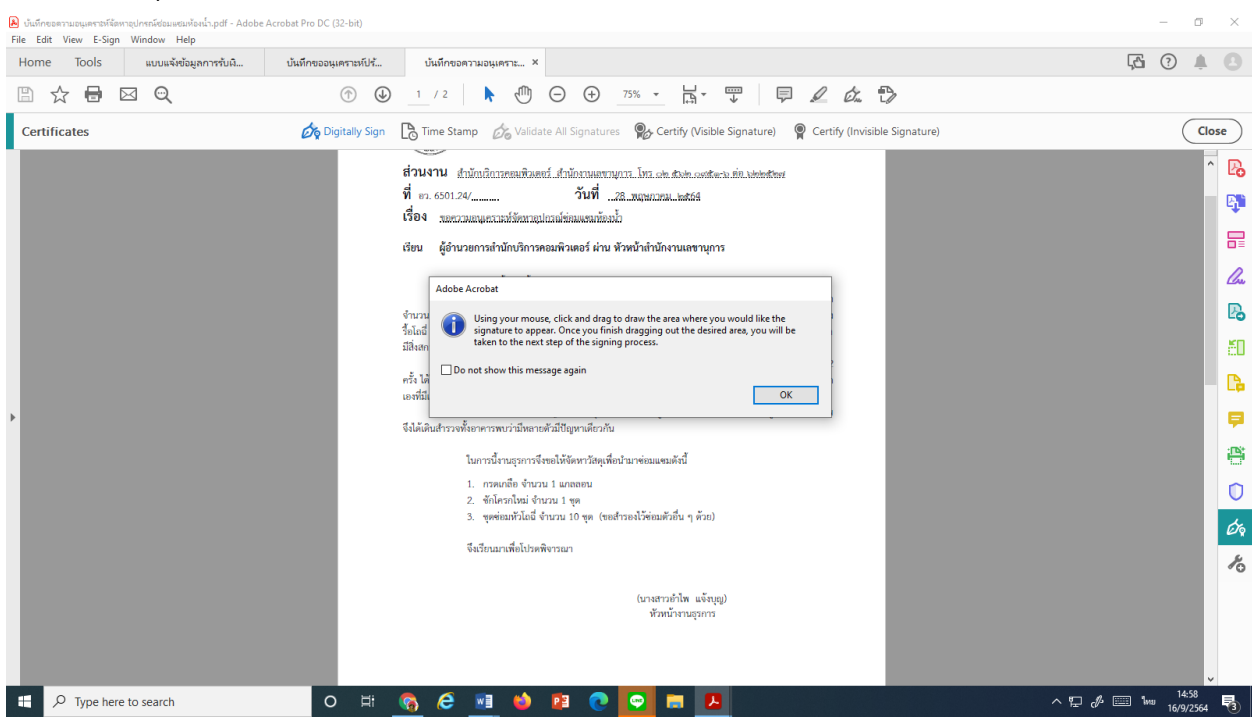

9. ใช้เม้าส์ลากพื้นที่จะวางลายเซ็น ดังรูป

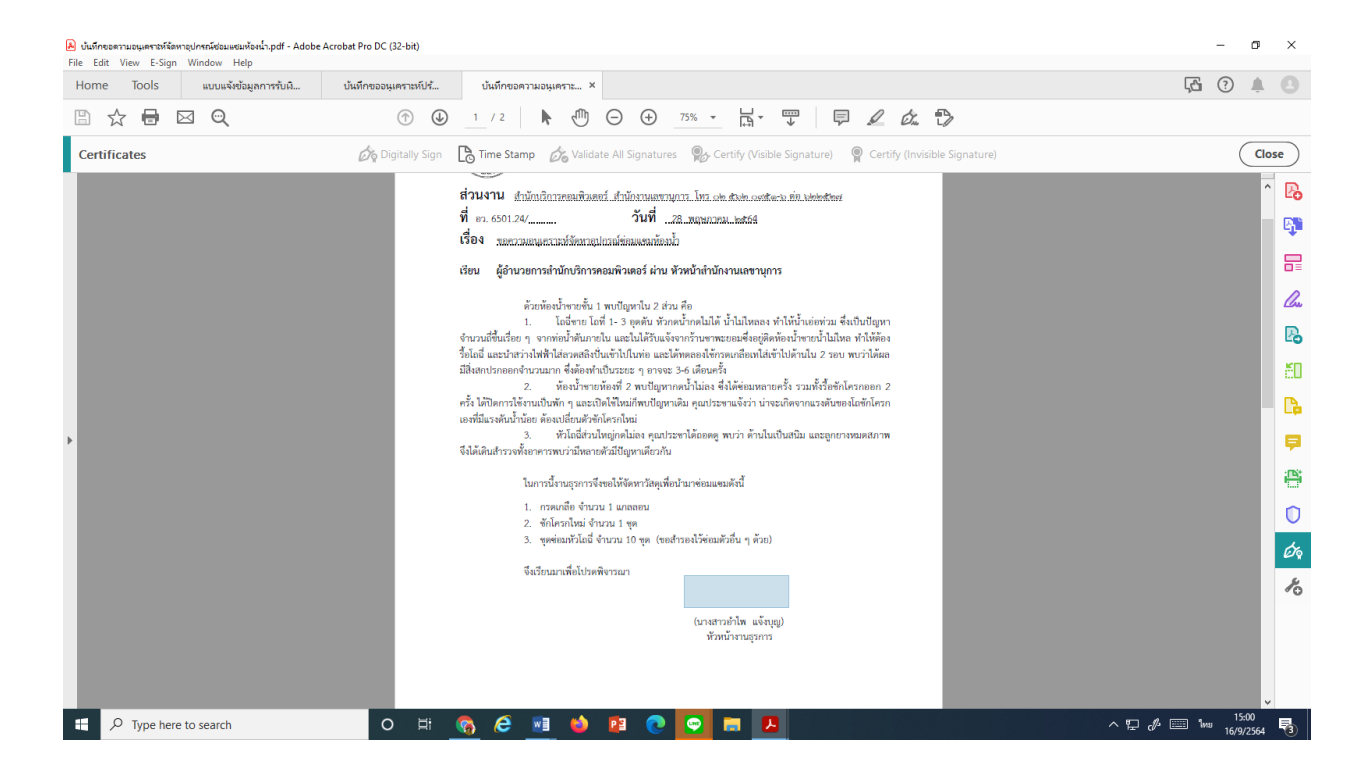

## 10. จะปรากฏรูปดังนี้

| ไม่เร็กขอดรามอนุเตราสหรัสดหารูปกรณ์ชอมแชมห้องน้ำ.pdf - Adobe Acrobat Pro DC ()<br>File Edit View E-Sign Window Help | 32-bit)                                                           | - 0 ×                  |
|----------------------------------------------------------------------------------------------------|-------------------------------------------------------------------|------------------------|
| Home Tools แบบแจ้งข้อมูลการรับผื บันทึกขออน                                                                         | เคราะห์ปีร้ บันทึกขอความอนุเคราะ ×                                | <b>E</b> 0 🕴 🕒         |
| 🖹 ☆ 🖥 🖂 🔍                                                                                                    | ⓒ ◎ _1 / 2   ▶ ⊕ ⊖ ⊕ _75% - ¦ = ♥   ₽ ∠ & ₺                       |                        |
| Certificates                                                                                                    |                                                                   | Close                  |
|                                                                                                    | даниан та са стат. с с с с с с с с с с с с с с с с с с с          |                        |
|                                                                                                    | Sign with a Digital ID ×                                          |                        |
|                                                                                                    | Choose the Digital ID that you want to use for signing. Refresh   |                        |
|                                                                                                    | Ampai JANGBOON (Windows Digital ID)     View Details              |                        |
|                                                                                                    | - III Issued by, Raselsan University Centil, Expires. 2022. 11.10 |                        |
|                                                                                                    |                                                                   |                        |
|                                                                                                    |                                                                   |                        |
| ·                                                                                                    |                                                                   |                        |
|                                                                                                    |                                                                   |                        |
|                                                                                                    |                                                                   |                        |
|                                                                                                    | (?) Configure New Digital ID Cancel Continue                      |                        |
|                                                                                                    |                                                                   | 冶                      |
|                                                                                                    |                                                                   |                        |
| Type here to search                                                                                                 | H 🗞 🤗 🖬 🧆 😰 💽 📻 🖪                                                 | ^ 12 ( <sup>0</sup> /2 |

11. กดปุ่ม Continue จะปรากฏรูปลายเซ็นที่ทำไว้

| <ul> <li>บันทึกขอตรามอนุเคราะห์จัดหาอุปกรณ์ช่อมแขมห้องน้ำ.pdf - Adobe Acrobat I<br/>File Edit View E-Sign Window Help</li> </ul> | Pro DC (32-bit)                                 |                          | - 0 ×                                            |
|----------------------------------------------------------------------------------------------------|-------------------------------------------------|--------------------------|--------------------------------------------------|
| Home Tools แบบแจ้เชื่อมูลการรับคิ ปันจ                                                                                           | มีกขออนุเคราะห์ปร้ บันทึกขอดรามอนุเคราะ ×       |                          | G A O A                                          |
|                                                                                                    | (b) (c) (c) (c) (c) (c) (c) (c) (c) (c) (c      |                          |                                                  |
|                                                                                                    |                                                 |                          |                                                  |
|                                                                                                    | Sign as "Ampai JANGBOON"                        | ×                        |                                                  |
|                                                                                                    | Appearance Created 2021.09.13 15:32:04 + v      | Create                   |                                                  |
|                                                                                                    | 0                                               |                          |                                                  |
|                                                                                                    | alor 11                                         | ay-                      |                                                  |
|                                                                                                    | 011                                             |                          |                                                  |
|                                                                                                    | Lock document after signing                     | View Certificate Details |                                                  |
|                                                                                                    | Review document content that may affect signing | Review                   |                                                  |
|                                                                                                    |                                                 | (Back) Sign              |                                                  |
|                                                                                                    |                                                 |                          | 10                                               |
|                                                                                                    |                                                 |                          |                                                  |
| Type here to search                                                                                                    | o # 🚯 & 🖬 🕹 🖻 💽 🖬                               | 2                        | ^ ╦ c <sup>#</sup> <sup>15:01</sup><br>16/9/2564 |

## 12. กดปุ่ม Sign

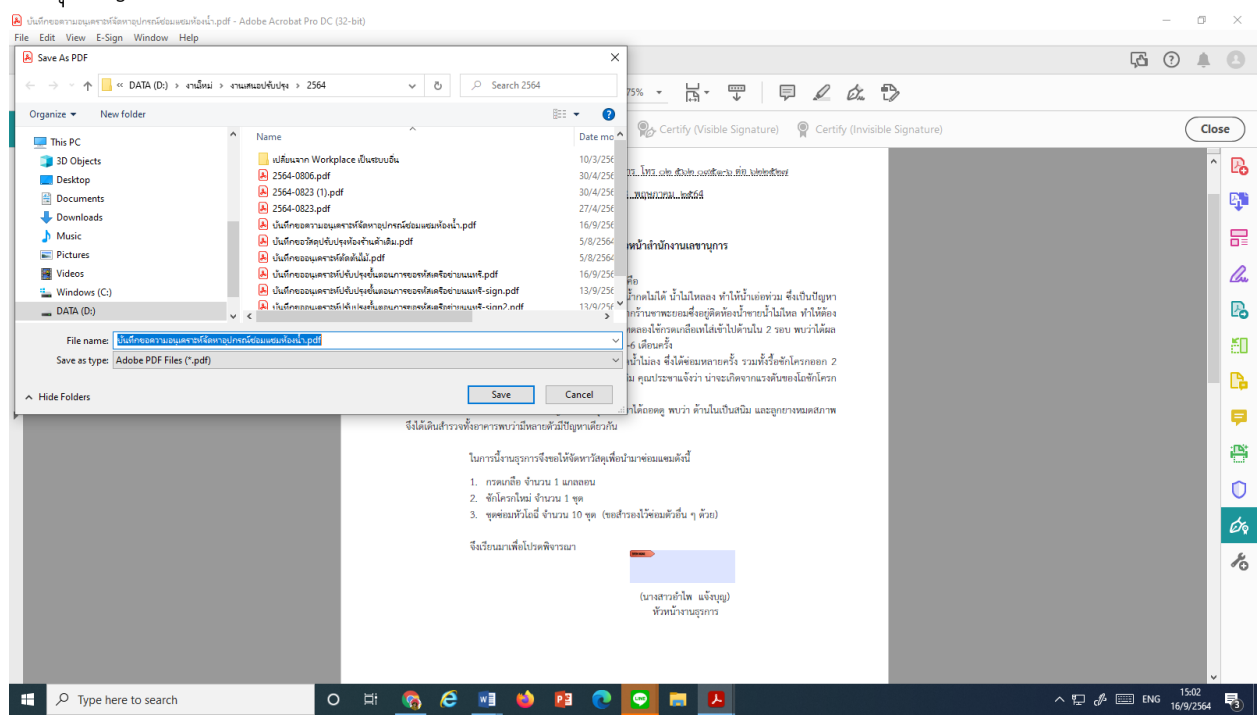

13. ได้หน้าต่าง save as pdf ให้เลือกโฟร์เดอร์ และตั้งชื่อไฟล์ใหม่ ให้มีชื่อ –sign ต่อท้ายเพื่อเป็นที่ สังเกตุ

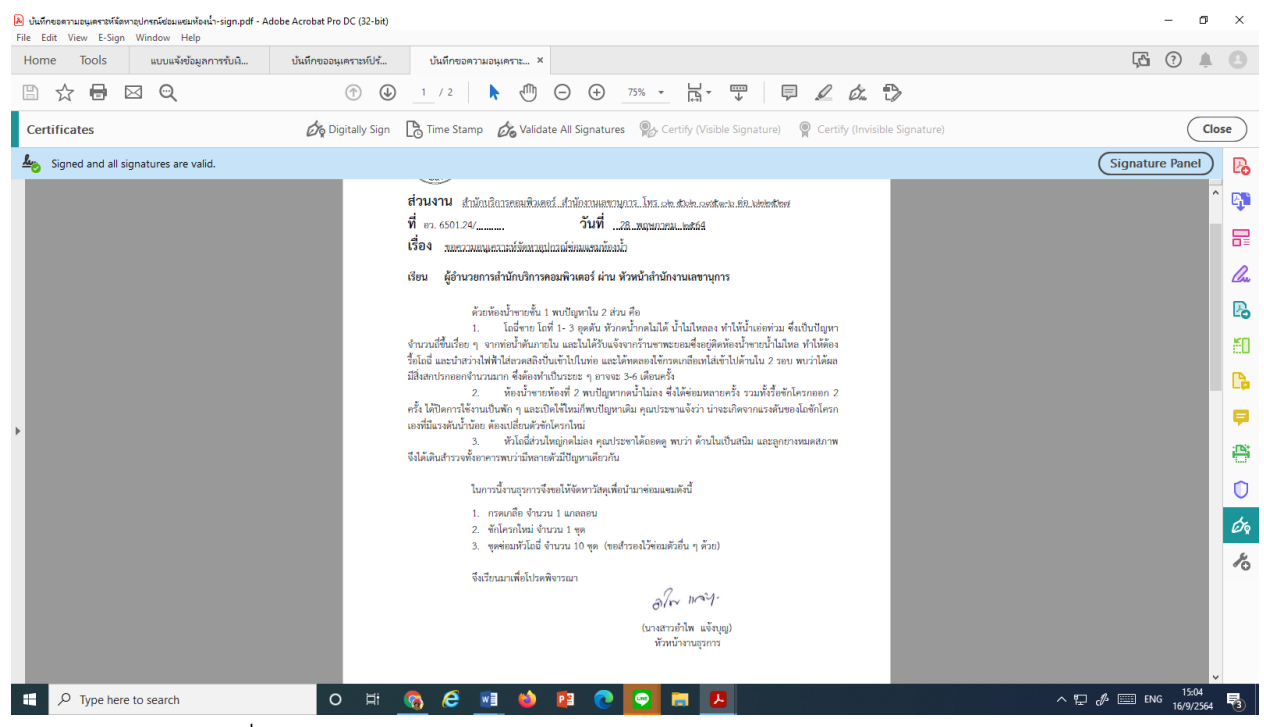

- 14. จะได้หน้าผลลัพธ์ที่มีลายเซ็นแล้ว สังเกตบรรทัดแถบสีฟ้าใต้เมนูด้านบน
- 15. ถ้าคลิกตรงลายเซ็นจะมีข้อมูลผู้ลงนาม

| Balance and the second second second is second by 0.0 (2.10).                                                                                                    | - 0 ×             | He Las Ven 2.5gn Window Help         |                    | and the second second se                                                                                                    | 176 (D) A (D)                                                                                    |
|----------------------------------------------------------------------------------------------------|-------------------|--------------------------------------|--------------------|----------------------------------------------------------------------------------------------------|--------------------------------------------------------------------------------------------------|
| Home Tools analelaperetrá. Galesauperatió. dalesaeraupera. *                                                                                                    | G 0 4 0           |                                      | C. C.              |                                                                                                    | 4040                                                                                             |
|                                                                                                    |                   | a z e a q                            | 00                 | THE OOUM' B. TORRO                                                                                                    |                                                                                                  |
| Anna Anna Anna Anna Anna Anna Anna Anna                                                                                                    |                   | Certificates                         | Dig Digitally Sign | The Starty of Volate Al Sprateen To Certy Unite Spreader To Certy Product Sprateen                                                                                                    | Close                                                                                            |
| Age Sepret and all approxime are value.                                                                                                    | (Sagnature Ravel) | Signed and all signatures are valid. |                    | Speakers 19400, speak by Angu Meddollow an.<br>Speak The 2019/09/19 States - 0100                                                                                                    | (Signature Panel)                                                                                |
| dire successarial direct and a dark and direct and direct and dire                                                                                                    |                   |                                      | L                  | With Name     The second and second and      | 5<br>4<br>4<br>4<br>4<br>4<br>4<br>4<br>4<br>4<br>4<br>4<br>4<br>4<br>4<br>4<br>4<br>4<br>4<br>4 |
| s martinger Heilike Beder see and<br>s medie Area (some<br>s medie Area (some<br>s medie Area (some<br>s medie Area (some<br>d area (some<br>d area (some | 8<br>0<br>4<br>4  | ,                                    | L                  | The second second secon |                                                                                                  |
| # 2 Type beet to search O III 🗞 🖉 🖬 🚸 🛐 🔍 💽 📷 💌                                                                                                    | A 10 A 10 M 104   | P Type here to search                | 0 #                |                                                                                                    | ~ U & III + 100 R                                                                                |

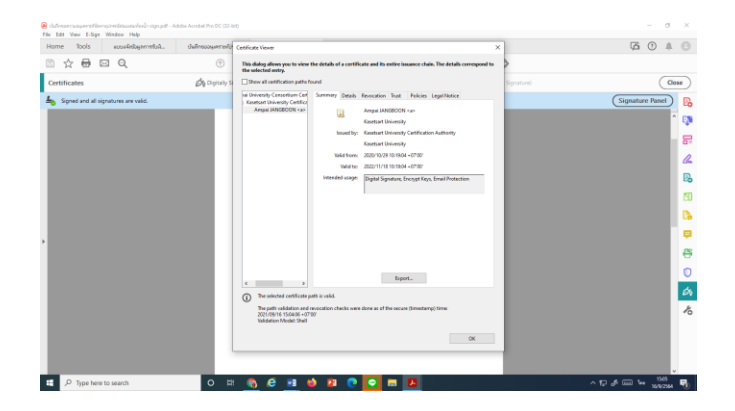